<u>Главная | Организация обучения | Работа администратора в течение учебного года |</u>Слияние виртуального и реального учителя

# Слияние виртуального и реального учителя

## Как выдать нагрузку и составить расписание для сотрудника, которого нет в справочнике «Кадры»

#### Пример 1

В школу летом устроился новый учитель. Приказ о приеме на работу будет выпущен 1 сентября, после этого сотрудник отобразится в справочнике «Кадры». Однако при подготовке к новому учебному году администратору нужно выдать на учителя нагрузку и составить для него расписание.

#### Пример 2

В школе в начале учебного года открыта вакансия учителя. При подготовке к новому учебному году администратору нужно выдать на «вакансию» нагрузку и составить расписание.

Для выдачи нагрузки и составления расписания воспользуйтесь функционалом «Виртуальный учитель»: создайте в системе виртуального сотрудника, назначьте ему учебную нагрузку, создайте для него расписание. После трудоустройства и отображения настоящего сотрудника в справочнике «Кадры» <u>передайте</u> ему нагрузку и расписание.

Чтобы создать виртуального учителя, выполните следующие действия:

Шаг 1. На рабочем столе выберите «Справочники» → «Общие справочники» → «Кадры».

| <b>Орг. обучения</b><br>2024-2025 ↓                                                                                                    |                                                                                                    |                                                                                                    |
|----------------------------------------------------------------------------------------------------|----------------------------------------------------------------------------------------------------|----------------------------------------------------------------------------------------------------|
| Q. Введите название раздела                                                                                                    |                                                                                                    |                                                                                                    |
| Справочники к                                                                                                    | Учебные планы                                                                                                    | Планирование                                                                                                    |
| Общие справочники           Ф         Настройки учебного года           Растройки учебного года         Растройки учебного года           Растройки учебного года         Растройки учебного года           Растройки учебного года         Растройки учебного года           Валондарина         Валондарина | Общее образование<br>Список учебных планов<br>Учебные планы и учащиеся<br>Группы по предмету<br>Группы, учителя, часы<br>Группы и учащиеся | Общее образование  График контрольных работ (новое)  Рабочие программы  Дополнительное образование  Общеразвивающие программы |
| <ul> <li>Режим пребывания</li> <li>Общее образование</li> <li>Предметы</li> <li>Формы контроля</li> <li>Периоды промежуточной аттестации</li> <li>Классное руководство</li> </ul>                                                                                                    | Дополнительное образование<br>❀ Список учебных планов Внеурочная деятельность ℜ Формирование групп                                         | Внеурочная деятельность<br>Вабочие программы                                                                                  |

Откроется список сотрудников образовательной организации.

Шаг 2. Нажмите на кнопку «+Добавить вирт. учителя».

| <b>Орг. обучения</b><br>2024 - 2025 ~ Справ                | вочники | <ul> <li>Учебные планы</li> </ul> | <ul> <li>Планирование</li> </ul> | е 🗸 Календарь 🗸                   | Журналы 🗸  | Дополнительно 🗸      |                                     |                                                |   |  |      |  |
|------------------------------------------------------------|---------|-----------------------------------|----------------------------------|-----------------------------------|------------|----------------------|-------------------------------------|------------------------------------------------|---|--|------|--|
| справочники<br>общие справочники                           | Кадр    | Ы                                 |                                  |                                   |            |                      |                                     |                                                |   |  |      |  |
| <ul> <li>Настройки учебного года</li> <li>Кадры</li> </ul> | Сот     | рудников: 426                     |                                  |                                   |            | Н Добавить вирт. учи | теля                                | Фильтры и поиск<br>Q. Поиск по ФИО сотрудника. | ⇒ |  |      |  |
| 🕂 Контингент                                               |         | ΦΝΟ                               | Роль                             | Предметы                          | Кл. рук-во | Статус               |                                     |                                                |   |  |      |  |
| Эдания, кабинеты, места                                    |         |                                   | Администратор<br>школы           | Информатика<br>Математика         | 1-Б        | Действующий          |                                     | Здание<br>Все здания                           | ~ |  |      |  |
| 📋 Календарные учебные                                      |         |                                   | Завуч                            |                                   |            |                      |                                     | Предмет                                        |   |  |      |  |
| 🔅 Режим пребывания                                         |         |                                   | Сотрудник                        |                                   |            |                      |                                     | Все предметы                                   | ~ |  |      |  |
| Общее образование 🗸 🗸                                      |         |                                   | Учитель                          | Английский язык                   |            | Действующий          |                                     | Классные руководители                          |   |  |      |  |
| 😚 Предметы                                                 |         |                                   |                                  |                                   |            | Сотрудник            | CLIL вместе с<br>иностранным языком |                                                |   |  | Роль |  |
| 🗍 Формы контроля                                           |         |                                   |                                  | 3D-моделирование и<br>3D-печать   |            |                      |                                     | Все роли                                       | ~ |  |      |  |
| 🏳 Периоды промежуточн                                      |         |                                   |                                  | 00 110 1010                       |            |                      |                                     | Статус                                         |   |  |      |  |
| ☆ Классное руководство                                     |         |                                   | Учитель<br>Сотрудник             | Английский язык<br>Армянский язык |            | <b>Действующий</b>   |                                     | • Действующий                                  |   |  |      |  |
| Дополнительное образование 🗸                               |         |                                   |                                  |                                   |            |                      |                                     | Сбросить                                       |   |  |      |  |

Кнопка «+Добавить вирт. учителя»

Откроется карточка виртуального учителя.

Шаг 3. В разделе «Общие сведения» в поле «ФИО» введите с клавиатуры обозначение виртуального сотрудника.

Обозначение может быть любым, например, «Учитель Информатики».

| Орг. обучения<br>2024 - 2025 ↓      | Справочники 🗸 Учебные планы 🗸 Планирование 🗸 Календарь 🗸 Журналы 🗸 Дополнительно 🗸 🥼                                                                        |   |
|-------------------------------------|----------------------------------------------------------------------------------------------------|---|
| Общие сведения<br>Не заполнено      | Справочники   Общие справочники   Кадры   Новый учитель                                                                                                    |   |
| Роли и права<br>Не заполнено        | 1 Этот учитель является виртуальным.                                                                                                    | Ì |
| Нагрузка и предметы<br>Не заполнено | Объединение профилей учителей с виртуальными профилями осуществляется в ночное время. Отображение изменений в справочнике будет доступно на следующий день. | ĺ |
| Здания и кабинеты<br>Не заполнено   | Общие сведения                                                                                                    |   |
| Режим работы<br>Не заполнено        | Введите ФИО                                                                                                    |   |
| Комментарий<br>Не заполнено         | Роли и права                                                                                                    |   |
|                                     | Роль Учитель                                                                                                    |   |
|                                     | Отменить Сохранить                                                                                                    |   |

Раздел «Общие сведения»

Шаг 4. Заполните остальные разделы карточки сотрудника.

Шаг 5. Нажмите на кнопку «Сохранить».

# Как передать нагрузку и расписание виртуального учителя настоящему сотруднику

Для передачи нагрузки и расписания виртуального учителя настоящему сотруднику выполните следующие действия:

Шаг 1. На рабочем столе выберите «Справочники» → «Общие справочники» → «Кадры».

| <b>Орг. обучения</b><br>2024 - 2025 ∨                                                                        |                                                                                                    |                                                                                                    |  |  |  |
|----------------------------------------------------------------------------------------------------|----------------------------------------------------------------------------------------------------|----------------------------------------------------------------------------------------------------|--|--|--|
| Q Введите название раздела                                                                                   |                                                                                                    |                                                                                                    |  |  |  |
| Справочники                                                                                                  | Учебные планы                                                                                                    | Планирование                                                                                                    |  |  |  |
| Общие справочники           Э Настройки учебного года           Я Кадры           Контингент                 | Общее образование<br>Список учебных планов<br>Учебные планы и учащиеся<br>Группы по предмету<br>Группы, учителя, часы<br>Группы и учащиеся | Общее образование График контрольных работ (новое) Рабочие программы                                                                      |  |  |  |
| <ul> <li>Здания, кабинеты, места</li> <li>Календарные учебные графики</li> <li>Режим пребывания</li> </ul>   |                                                                                                    | Дополнительное образование<br>Сбщеразвивающие программы<br>Внеурочная деятельность<br>Рабочие программы<br>⑦ План внеурочной деятельности |  |  |  |
| Общее образование<br>ЭПредметы<br>Формы контроля<br>Периоды промежуточной аттестации<br>Хлассное руководство | Дополнительное образование Список учебных планов Внеурочная деятельность Формирование групп                                                |                                                                                                    |  |  |  |

Переход в справочник «Кадры»

Откроется список сотрудников образовательной организации.

**Шаг 2.** Воспользуйтесь поиском и/или фильтрами, чтобы найти в списке сотрудников организации виртуального учителя:

- вбейте наименование виртуального учителя в поисковую строку
- воспользуйтесь фильтром «**Режим отображения**» и выберите параметр «**Виртуальные** учителя»

| Фильтры и поиск            | ⇒ |
|----------------------------|---|
| Q Поиск по ФИО сотрудника. |   |
| Здание                     |   |
| Все здания                 | ~ |
| Предмет                    |   |
| Все предметы               | ~ |
| Классные руководители      |   |
| Роль                       |   |
| Все роли                   | ~ |
| Статус                     |   |
| 🔘 Действующий              |   |
| На рассмотрении            |   |
| Архив                      |   |
| Режим отображения          |   |
| 🔘 Все сотрудники           |   |
| Невиртуальные учителя      |   |
| Виртуальные учителя        |   |
| Сбросить                   |   |

### Поиск и фильтры

Шаг 3. Нажмите на имя нужного учителя с пометкой «Виртуальный учитель».

| Орг. обучения<br>2024 - 2025 ↓                                                                     | Справо | чники | <ul> <li>Учебные планы</li> </ul>      | <ul> <li>Планирование</li> </ul> | ✓ Календарь ✓                                                                        | Журналы 🗸  | Дополнительно 🗸                    | $\land$                                                               |
|----------------------------------------------------------------------------------------------------|--------|-------|----------------------------------------|----------------------------------|--------------------------------------------------------------------------------------|------------|------------------------------------|-----------------------------------------------------------------------|
| СПРАВОЧНИКИ ←<br>Общие справочники<br>В Настройки учебного года                                    | ≡<br>~ | Кадри | 51                                     |                                  |                                                                                      |            |                                    | Предмет Все предметы                                                  |
| Кадры<br>Контингент                                                                                |        | Сот   | рудников: 13<br>ФИО                    | Роль                             | Предметы                                                                             | Кл. рук-во | + Добавить вирт. учителя<br>Статус | Классные руководители                                                 |
| <ul> <li>Здания, кабинеты, места</li> <li>Календарные учебные</li> <li>Режим пребывания</li> </ul> |        |       | Виртуальный 10Б<br>Виртуальный учитель | Учитель<br>Сотрудник             | Математика<br>Алгебра<br>Алгебра и начала<br>математического<br>анализа<br>Геометрия |            | Действующий ••••                   | Статус<br>) Действующий<br>На рассмотрении                            |
| Общее образование<br>Эпредметы<br>Формы контроля<br>Периоды промежуточн                            | ~      |       | 1111 co                                | Учитель<br>Сотрудник             | Окружающий мир<br>Музыка<br>3D-моделирование и<br>3D-печать                          |            | Действующий                        | Архив<br>Режим отображения<br>Все сотрудники<br>Невиртуальные учителя |
| <ul> <li>Классное руководство</li> <li>Дополнительное образование</li> </ul>                       | ₽✔ _   |       | nen i<br>Gener                         | Учитель<br>Сотрудник             | Химия<br>Физика<br>Информатика<br>Математика                                         |            | Действующий                        | Виртуальные учителя     Сбросить                                      |

Виртуальный учитель в списке сотрудников

Откроется карточка виртуального учителя.

Шаг 4. В разделе «Общие сведения» нажмите на поле «Привязка к пользователю» → Начните вводить имя учителя, которому хотите передать нагрузку и расписание, в открывшемся списке выберите нужного учителя.

#### Обратите внимание! Объединение профиля учителя с виртуальным профилем осуществляется в ночное время. Отображение изменений в справочнике будет доступно на следующий день. **Орг. обучения** 2024 - 2025 ~ ГАУ "Центр цифрови... Справочники 🗸 Учебные планы 🗸 Планирование 🗸 Календарь 🗸 Журналы 🗸 Дополнительно 🗸 $\triangle$ Общие сведения Не редактируется Справочники | Общие справо Виртуальный 105 Справочники | Общие справочники | Кадры | Виртуальный 10Б Роли и права Заполнено Общие сведения Нагрузка и предметы ΦИΟ Виртуальный 10Б Заполнено Статус Действующий Здания и кабинеты Заполнено Привязать к пользователю Режим работы Начните вводить фамилию пользователя... Заполнено Комментарий Роли и права Не заполнено Роль 🔽 Учитель Отменить Сохранить

Привязка к пользователю

Шаг 5. Нажмите на кнопку «Сохранить».